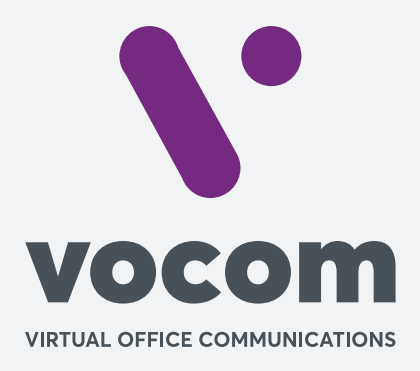

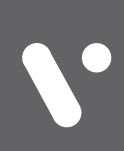

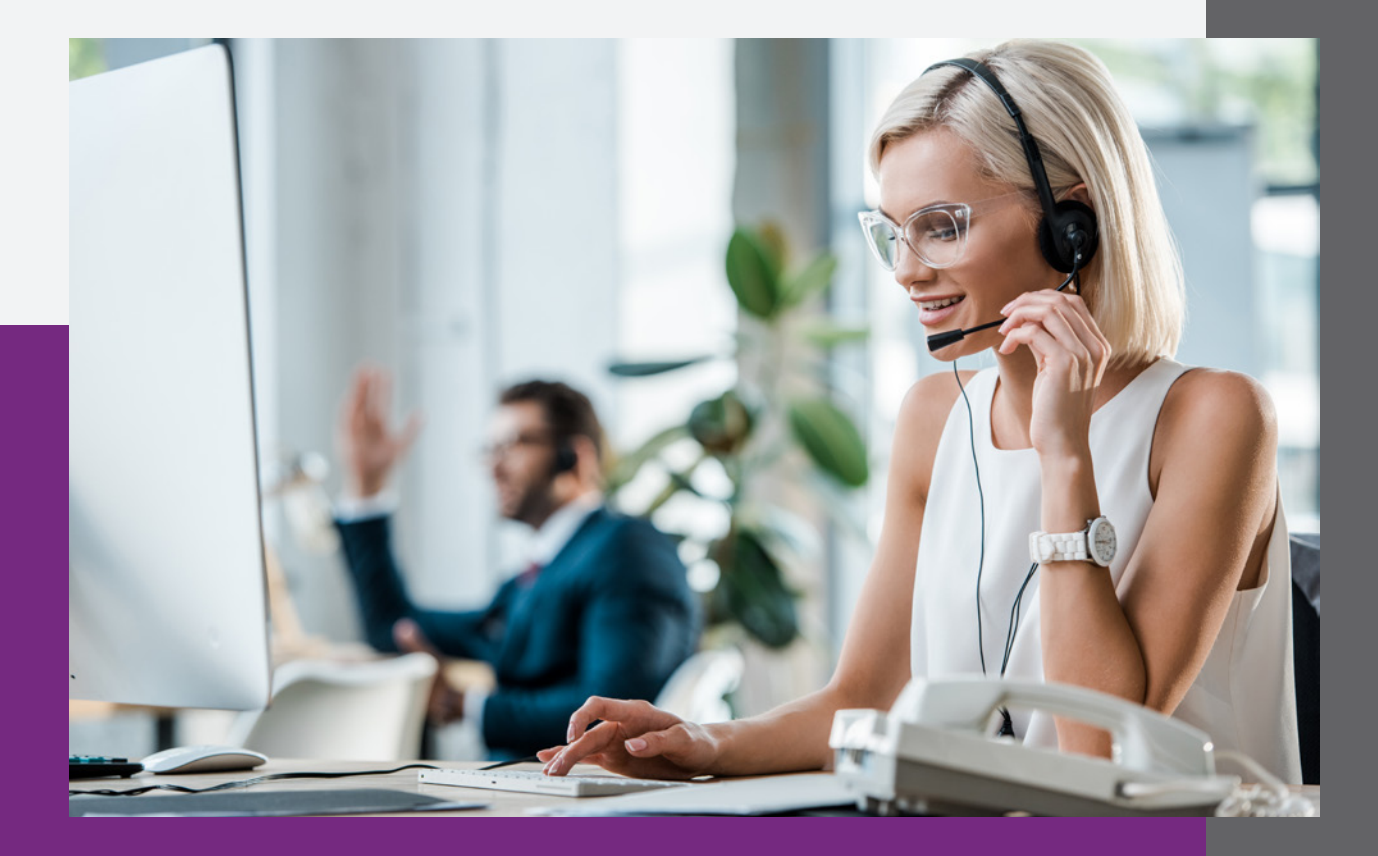

# Amazon S3 – Configurando Envio das Gravações

### Amazon S3 – Configurando Envio das Gravações

1- Configure o Nome do Bucket, Access Key, Secret Key e a região que foi criada o Bucket com os dados gerados conforme Manual "Amazon S3 – Configurando Bucket" em seguida clique em "Testar Conexão com Bucket".

| •           | CONFIGURAR IAM (AMAZON S3)                             |                           |
|-------------|--------------------------------------------------------|---------------------------|
| 2           | comgue os undos no oucres para enno das granações.     | Voltar                    |
| <u> ~</u> " |                                                        |                           |
| ≡           | teste.uccalliope.com                                   |                           |
| <b>t</b> ,  | ACCESS KEY AKIA3HK557WLAPGRA7U2                        |                           |
| 5           | SECRET KEY<br>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 |                           |
|             |                                                        | Testar Conexão com Bucket |

O sistema deve retornar a mensagem **"Arquivo de teste enviado para o Bucket com sucesso"**, caso apareça alguma mensagem de erro diferente deve ser revisto todos os passos da documentação **"Amazon S3 – Configurando Bucket"** e reconfigurar o **Nome do Bucket, Access Key e Secret Key** e clicar novamente em **"Testar Conexão com Bucket"** até a **mensagem de "Arquivo de teste enviado para o Bucket com sucesso"** apareça no sistema.

|                          |                                                                   | × |  |
|--------------------------|-------------------------------------------------------------------|---|--|
|                          | Arquivo de teste enviado para o Bucket com sucesso                |   |  |
| <b>(AMA:</b><br>uckets p | https://s3.us-west-2.amazonaws.com/teste.uccalliope.com/hello.txt |   |  |
|                          | Aplicar Configuração                                              |   |  |
| n                        |                                                                   |   |  |

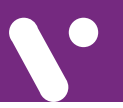

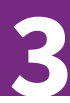

## Amazon S3 – Configurando Envio das Gravações

2- O Teste de **"Testar Conexão com Bucket"** sendo realizado com sucesso, vai habilitar o botão de "**Aplicar Configuração".** 

### Erro de exemplo de Bucket não existe.

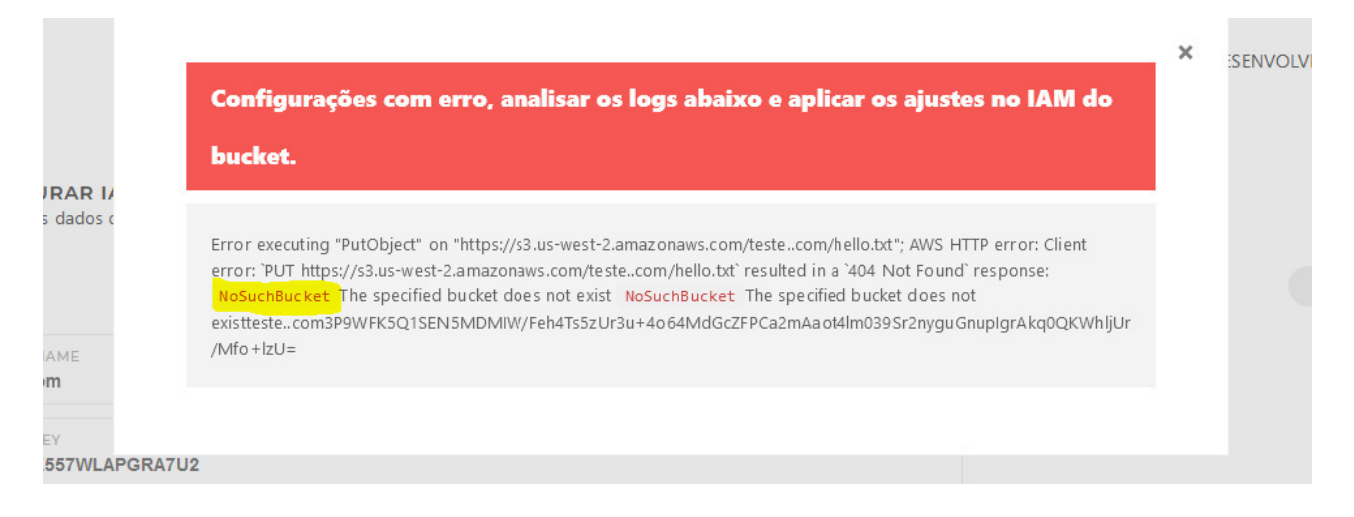

#### Erro de exemplo de Bucket com ID da Chave de Acesso e Chave de Acesso Secreta invalida.

|                    | Configurações com erro, analisar os logs abaixo e aplicar os ajustes no IAM do bucket.                                                                                                    | × | IMENTO |
|--------------------|----------------------------------------------------------------------------------------------------|---|--------|
| I <b>G</b><br>'e ( | Error executing "PutObject" on "https://s3.us-west-2.amazonaws.com/teste.uccalliope.com/hello.txt"; AWS HTTP error: Client error: `PUT<br>https://s3.us-west-2.amazonaws.com/teste.uccalliope.com/hello.txt` resulted in a `403 Forbidden` response: <mark>InvalidAccessKeyId T</mark> he<br>AWS Access Key Id you provided (truncated) InvalidAccessKeyId (client): The AWS Access Key Id you proviced <del>does not exist</del> in our<br>records InvalidAccessKeyId The AWS Access Key Id you provided does not exist in our<br>records.AKIA3HK557WL76D506B9E7CC2B85NUPOYka1B2vesxztUUNt3rlyGu8F6LUybVKLzsQwVJZwK2QRPSwLJ3PEVXo6p1xXzfoWS7wW9Qk= |   | Vo     |
| et<br>.u(          |                                                                                                    |   |        |
| S KEY<br>3HK557WL  |                                                                                                    |   |        |

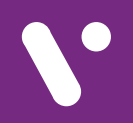

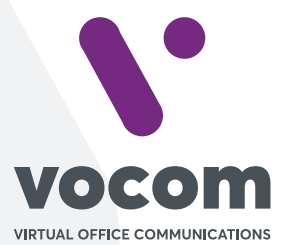

Av. das Nações Unidas 18801 cj 18-24 Santo Amaro, São Paulo/SP www.vocom.com.br